## **HSBC**

HSBCnet

# Comma Separated Values (CSV) Statement Format Export Specification

Last updated: July 7, 2009

COPYRIGHT. HSBC HOLDINGS PLC 2001. ALL RIGHTS RESERVED.

No part of this publication may be reproduced, stored in a retrieval system, or transmitted, on any form or by any means, electronic, mechanical, photocopying, recording, or otherwise, without the prior written permission of HSBC HOLDINGS PLC.

### **TABLE OF CONTENTS**

| INTRODUCTION                                | . 2 |
|---------------------------------------------|-----|
| HOW TO DOWNLOAD THE CSV STATEMENT REPORT    | . 3 |
| FILE NAME CONVERSION                        | . 6 |
| COMMA SEPARATED VALUES LAYOUT SPECIFICATION | . 7 |
| RETENTION PERIOD                            | . 9 |

#### Introduction

HSBC*net* are a range of products and services that deliver tailored financial solution to customers via the Internet. One of the fundamental components of it are the Report and File Download feature which allows our customers to download various reports for their reconciliation purpose.

Customers can download their statement information in various formats. Comma Separated Values (CSV) are one of them. This document aim at giving our customers the CSV statement file downloading details.

#### How to download the CSV Statement Report

- In order to download the CSV Statement Report, users should first be entitled to the Report and File Download Service by their HSBC*net* system administrator.
- After setting up the correct entitlement, users should log into the HSBC*net* by answering the memorable question and key in the designated three digits of their password as requested by the system.
- The first screen after successful log on should be similar to the following:

| 🛃 hsbc.com - Personal Page           | e - Microsoft Internet B                  | Explorer                   |                                          |                      |                        |                   |                     | _ @ ×                                |
|--------------------------------------|-------------------------------------------|----------------------------|------------------------------------------|----------------------|------------------------|-------------------|---------------------|--------------------------------------|
| <u>Eile E</u> dit ⊻iew F <u>a</u> vo | rites <u>T</u> ools <u>H</u> elp          |                            |                                          |                      |                        |                   |                     | 201                                  |
| _ + _ → G                            |                                           | ି ସ                        | <u> </u>                                 | 絹・                   |                        |                   |                     |                                      |
| Back Forward Sta                     | op Print Refresh                          | Home Search                | Favorites History                        | Encoding             |                        | <1.0000           |                     |                                      |
| Agoress C https://www2.net           | t.hsbc.com/code/pro/ums                   | VHIBMPersonal (Nmi)pe      | ssionid=CFD×U5400P1                      | FFUFIWEQSFFGAV8284WU | 17_uview=CIBM36_req    | uestid+8232       |                     | • ~ ~ ~ ~                            |
| HSBC 🚺                               |                                           |                            |                                          |                      |                        |                   |                     | i                                    |
| Stanley Chan                         | Accounts                                  | Pa                         | yment                                    | Admin                |                        |                   |                     | Personalise   Help   Logoff          |
| Filter ? 🗖                           | You are currently in: A                   | locounts                   |                                          |                      |                        |                   |                     | Useful Links                         |
|                                      |                                           |                            |                                          |                      |                        |                   |                     | Feedback                             |
|                                      | Balance Summary                           |                            |                                          |                      |                        |                   | ?/=×                | Cur Solutions                        |
| Advanced                             | Applied filter criteria - C-              | ountry: ; Currency: ; Acco | unt(s): 10 selected                      |                      |                        |                   |                     | Customer Support                     |
| Clear filter Apply default           | Account No.                               |                            |                                          | Pr                   | rojected Ledger        |                   | Projected Available | Investment Watch                     |
| Filter History 🛛 🖓 🗖                 | AU Australia HBAU (AU<br>011-012507-001   | 0 - AUSTRALIAN DOLLA       | K]                                       |                      | 500.00                 |                   | 501.00              | Online Security                      |
| No filter currently in place         |                                           | s                          | Subtotal:                                |                      | 500.00                 |                   | 501.00              |                                      |
| Useful Filters 🛛 🥐 🕳                 | BN Brunel HBAP (BND -                     | BRUNEI DOLLAR)             |                                          |                      |                        |                   |                     | Asian Outlook 2004                   |
| Default filter                       | 001-212885-001<br>001-218270-055          |                            |                                          |                      | 2.00                   |                   | 2.00                | Featuring some of the                |
| My saved filters                     |                                           | 5                          | lubtotal:                                |                      | 2.00                   |                   | 2.00                | the world's local bank,              |
| GeoMap 🛛 🤋 🗖                         | CN China COMM (USD -                      | US DOLLAR)                 |                                          |                      |                        |                   |                     | Asian Outlook 2004 is a              |
| - All Trades                         | 066661-60000000000                        |                            | whtotal                                  |                      | 2,333,014,66           |                   | Not Available       | the global investor.                 |
|                                      | CN China HBAP (CNY -                      | YUAN RENMINDI)             |                                          |                      |                        |                   |                     | slick here                           |
|                                      | 000-001500-050                            |                            |                                          |                      | 399.60                 |                   | 399.60              |                                      |
|                                      | 000-003606-050                            |                            | abtotal-                                 |                      | 25,103.00<br>25,502.60 |                   | 25,100.00           | Euromoney Surveys 2004               |
|                                      | HK Hong Kong SAR HA!                      | SE (USD - US DOLLAR)       | habitoria.                               |                      | 20,002,00              |                   | 20,002.00           | Paticipate in the                    |
| Clear Geographic Filter              | 282-129102-201                            |                            |                                          |                      | 75.00                  |                   | 75.00               | and Credit Research                  |
|                                      | WV Hanna Kanan C.A.B. HD.                 | S ACAD CANADIAN DC         | Subtotal:                                |                      | 75.00                  |                   | 75.00               | surveys. Click here to               |
|                                      | 567-190258/0007                           | re (cho : chorobin oc      | (LEAR)                                   |                      | 18.00                  |                   | Not Available       | Euromoney.com home page, and         |
|                                      |                                           | s                          | subtotal:                                |                      | 18.00                  |                   | 0.00                | follow the instructions under the    |
|                                      | HK Hong Kong SAR HB/<br>667, 106259 (0612 | AP (EUR - EURO)            |                                          |                      | 11.00                  |                   | Not Available       | heading Ediomoney surreys 2004.      |
|                                      | SOL DEPENDENTS                            | 5                          | iubtotal:                                |                      | 11.00                  |                   | 0.00                | Vahung Dande                         |
|                                      | HK Hong Kong SAR HB                       | AP (GBP + STERLING PO      | IUND)                                    |                      |                        |                   |                     | Valuing bonus                        |
|                                      | 500 768627 202                            |                            |                                          |                      | 8.50                   |                   | 8.50                | jul intraday updated                 |
|                                      |                                           |                            | Aubtoral:                                |                      | 6.00                   |                   | open more           | model for euro                       |
|                                      |                                           |                            |                                          |                      |                        |                   |                     | Federal State Bonds                  |
|                                      | Reports and Files                         |                            |                                          |                      |                        |                   | ?/=×                | and Agencies.                        |
|                                      | [No filters are applied]                  |                            |                                          |                      |                        |                   |                     | click here                           |
|                                      | Country/Institution/R                     | eport Category : All/A     | 41/<br>                                  |                      |                        |                   |                     | Coing with the flow                  |
|                                      | Report ID                                 | Category                   | Name                                     | 0                    | Account                | Date 400000 40 10 | Download            | Perform charding                     |
|                                      | HICHBAP MIGTA                             | Reconciliation             | statement - End of<br>Statement - End of | D av (MT040)         | 500768527001           | 18/11/2003 10:00  | Download            | Mand analysis of                     |
|                                      | HKHBAP-CVOTA                              | Reconciliation             | Statement - End of                       | Day (CSV)            | 500708027001           | 18/11/2003 10:00  | Download            | exchange rate<br>fluctuations in the |
|                                      | HIGHBAP-CV01A                             | Reconciliation             | Statement - End of                       | Day (CSV)            | 500760627002           | 18/11/2003 10:00  | Download            | global foreign                       |
|                                      | IN-HBAP-CV91A                             | Reconciliation             | Statement - End of                       | Day (CSV)            | 051538510001           | 18/11/2003 12:00  | Download            | with tollow@hsbc, a new online tool  |
|                                      | IN-HBAP-MTG1A                             | Reconciliation             | Statement - End of                       | (Day (MT940)         | 051538510001           | 18/11/2003 12:00  | Download            | from HSBC. For more information      |
|                                      | KR-HBAP-CV61A                             | Reconciliation             | Statement - End of                       | Day (CSV)            | 002700193001           | 18/11/2003 14:00  | Download            | slisk here                           |
|                                      | KR-HBAP-MTG1A                             | Reconciliation             | Statement - End of                       | Day (M1940)          | 002700193001           | 10/11/2003 14:00  | Download            |                                      |
|                                      | KR-HBAP-CVG1A                             | Reconciliation             | Statement - End of                       | (Day (CSV)           | 002700103001           | 19/11/2003 10:00  | Download            |                                      |
|                                      |                                           |                            |                                          |                      |                        | 101110000 10100   | - DOLLED            |                                      |
|                                      |                                           |                            |                                          |                      |                        |                   |                     | <u>×</u>                             |
| 🛃 Done                               |                                           |                            |                                          |                      |                        |                   |                     | 🕒 😊 Internet                         |

Locate the 'Reports and Files' Embedded Tool same as the following screen:

| Reports and Files        |                        |                                |              |                  | ? 🖊 🗕 🗙  |
|--------------------------|------------------------|--------------------------------|--------------|------------------|----------|
| [No filters are applied] |                        |                                |              |                  |          |
| Country/Institution/Re   | eport Category : All/A | 407                            |              |                  |          |
| Report ID                | Category               | Name                           | Account      | Date             | Download |
| HK-HBAP-MTG1A            | Reconciliation         | Statement - End of Day (MT940) | 500768627001 | 18/11/2003 10:00 | Download |
| HK-HBAP-MTG1A            | Reconciliation         | Statement - End of Day (MT940) | 500768627002 | 18/11/2003 10:00 | Download |
| HK-HBAP-CVG1A            | Reconciliation         | Statement - End of Day (CSV)   | 500768627001 | 18/11/2003 10:00 | Download |
| HK-HBAP-CVG1A            | Reconciliation         | Statement - End of Day (CSV)   | 500768627002 | 18/11/2003 10:00 | Download |
| IN-HBAP-CVG1A            | Reconciliation         | Statement - End of Day (CSV)   | 051538510001 | 18/11/2003 12:00 | Download |
| IN-HBAP-MTG1A            | Reconciliation         | Statement - End of Day (MT940) | 051538510001 | 18/11/2003 12:00 | Download |
| KR-HBAP-CVG1A            | Reconciliation         | Statement - End of Day (CSV)   | 002700193001 | 18/11/2003 14:00 | Download |
| KR-HBAP-MTG1A            | Reconciliation         | Statement - End of Day (MT940) | 002700193001 | 18/11/2003 14:00 | Download |
| KR-HBAP-MTG1A            | Reconciliation         | Statement - End of Day (MT940) | 002700193001 | 19/11/2003 10:00 | Download |
| KR-HBAP-CVG1A            | Reconciliation         | Statement - End of Day (CSV)   | 002700193001 | 19/11/2003 10:00 | Download |
|                          |                        |                                |              |                  |          |

<u>open more.</u>

This embedded tool has six columns, they are:

- Report ID This is the specific report ID for each report type. The format is CC-IIII-RRRRR where CC = Country, IIII = institution and RRRRR = report ID.
- 2. Category Report Category
- 3. Name Report full name
- 4. Account Reporting account number
- 5. Date Report date and time
- 6. Download Click here to view/download the report

• Locate the report that users want to download and click the "Download" button on the right hand side. Users can to refer to the forth columns for the specific account number. The following screen will appears:

| File Download           | X                                                        |  |  |  |
|-------------------------|----------------------------------------------------------|--|--|--|
|                         | You have chosen to download a file from this location.   |  |  |  |
| $\overline{\mathbf{N}}$ | 03-12-03[1].18.02.740057.CSV from www.ukgib-fts.hsbc.com |  |  |  |
|                         | What would you like to do with this file?                |  |  |  |
|                         | C Open this file from its current location               |  |  |  |
|                         | Save this file to disk                                   |  |  |  |
|                         |                                                          |  |  |  |
|                         | Always ask before opening this type of file              |  |  |  |
|                         |                                                          |  |  |  |
|                         |                                                          |  |  |  |
|                         | OK Cancel <u>M</u> ore Info                              |  |  |  |

Users can either:

- 1. Open the file from the current location using the suitable software (e.g. EXCEL)
- 2. Save the report file to the designated location (e.g. Local PC hard disk)

#### **File Name Conversion**

The downloaded CSV file will have the similar file name as follow:

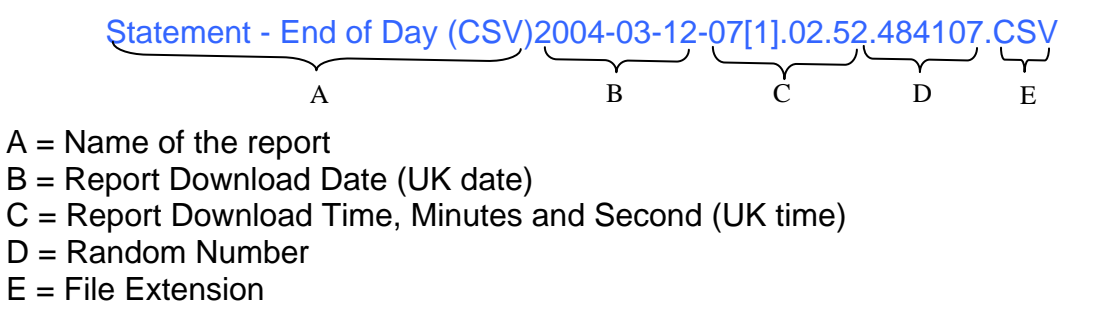

Please note that, under the above naming conversion, the report name will be different every time the user downloads it. Even for the same file.

#### **Comma Separated Values Layout Specification**

The downloaded report will contain the following fields. Please note that not all transactions contain all fields.

| Field Name  | Description                    | Max. Field Length |
|-------------|--------------------------------|-------------------|
| UNIQUE_ID   | Unique ID                      | 9                 |
| ASOFDATE    | As of Date (DD-MM-YY)          | 10                |
| ASOFTIME    | As of Time (HH.MM.SS)          | 8                 |
| INTRAEND    | Intra/End Day (I/E)            | 1                 |
| CCYCODE     | Currency Code (E.g. HKD)       | 3                 |
| CCYCODETYP  | Currency Code Type (E.g. D)    | 1                 |
| ACCOUNTTYPE | Account Type (E.g. CA)         | 2                 |
| ACCOUNTNO   | Account Number                 | 35                |
|             | (E.g. 500768627001)            |                   |
| BRANCHID    | Branch ID                      | 8                 |
| INSTTID     | Institution ID (E.g. HBAP)     | 4                 |
| USCHIPSID   | US Chips ID                    | 4                 |
| XITROUTNUM  | Routing Number                 | 1                 |
| ACCNAME     | Account Name                   | 35                |
| UKSORTCDE   | UK Sort Code                   | 6                 |
| ENTRYDATE   | Creation Date                  | 10                |
| LEDGERBALA  | Ledger Balance                 | 18                |
| OPENAVLBAL  | Open Available Bal             | 18                |
| OPENBAL     | Opening Balance                | 18                |
| CLEAREDBAL  | Cleared Balance                | 18                |
| ADJUSTBAL   | Projected End Of Day Balance   | 18                |
| DEPOSITBAL  | Deposit Bal TD                 | 18                |
| TOTALFLOAT  | Total Float                    | 18                |
| SAVAVAIL    | Available Balance SA           | 18                |
| ONEDAYFLOA  | One Day Float                  | 18                |
| TWODAYFLOA  | Two Day Float                  | 18                |
| >3DAYFLOAT  | Three Day Float and Over       | 18                |
| TOTAL_CRED  | Total Credits                  | 18                |
| NOOFCREDIT  | Number of Credits              | 5                 |
| AUTOCRCLEA  | Auto Credit Clearing           | 18                |
| TOTAL_DEBI  | Total Debits                   | 18                |
| NOOFDEBITS  | Number of Debits               | 5                 |
| AUTODRCLEA  | Auto Debit Clearing            | 18                |
| HOCOLLECTI  | Head Office Collection         | 18                |
| CREDITFAC   | Credit Facility                | 18                |
| INTACCR     | Interest Accrued               | 18                |
| INTRATE     | Interest Rate                  | 18                |
| XACTTYPE    | Transaction Type (E.g. CR ADV) | 8                 |

| Field Name | Description                   | Max. Field Length |
|------------|-------------------------------|-------------------|
| VAL_DATE   | Value Date                    | 10                |
| XACTTIME   | Transaction Date              | 10                |
| STMTDATE   | Value Date                    | 10                |
| FIELDAMOUN | Statement amount              | 18                |
| TEXTLINE1  | Statement Description line 1  | 65                |
| TEXTLINE2  | Statement Description line 2  | 65                |
| TEXTLINE3  | Statement Description line 3  | 65                |
| TEXTLINE4  | Statement Description line 4  | 65                |
| TEXTLINE5  | Statement Description line 5  | 65                |
| TEXTLINE6  | Statement Description line 6  | 65                |
| TEXTLINE7  | Statement Description line 7  | 65                |
| TEXTLINE8  | Statement Description line 8  | 65                |
| TEXTLINE9  | Statement Description line 9  | 65                |
| TEXTLINE10 | Statement Description line 10 | 65                |
| HOLDAMT    | Hold Amount                   | 18                |
| TFLA       | Transaction Flag              | 2                 |

#### **Retention Period**

The retention period for this report is defined by its setup in Staff Hexagon.